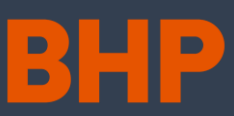

# BHP Global Contractor System | Quick Reference Guide Cómo solicitar validación del perfil del contratista

### ¿Quiénes debieran leer esto?

• Contratista / trabajador

#### Resumen

Este documento provee información acerca de cómo el contratista puede validar su perfil, con el fin de cumplir con las condiciones necesarias para poder ser propuesto y confirmado para un proyecto.

Para que un contratista pueda ser propuesto y confirmado para un rol, éste debe contar con la validación de su perfil ya aprobada por parte del equipo de MyPass.

A continuación, se muestra el contexto general del macroproceso de Gestión de Contratistas, indicando en el recuadro azul oscuro dónde se encuentran las acciones a realizar:

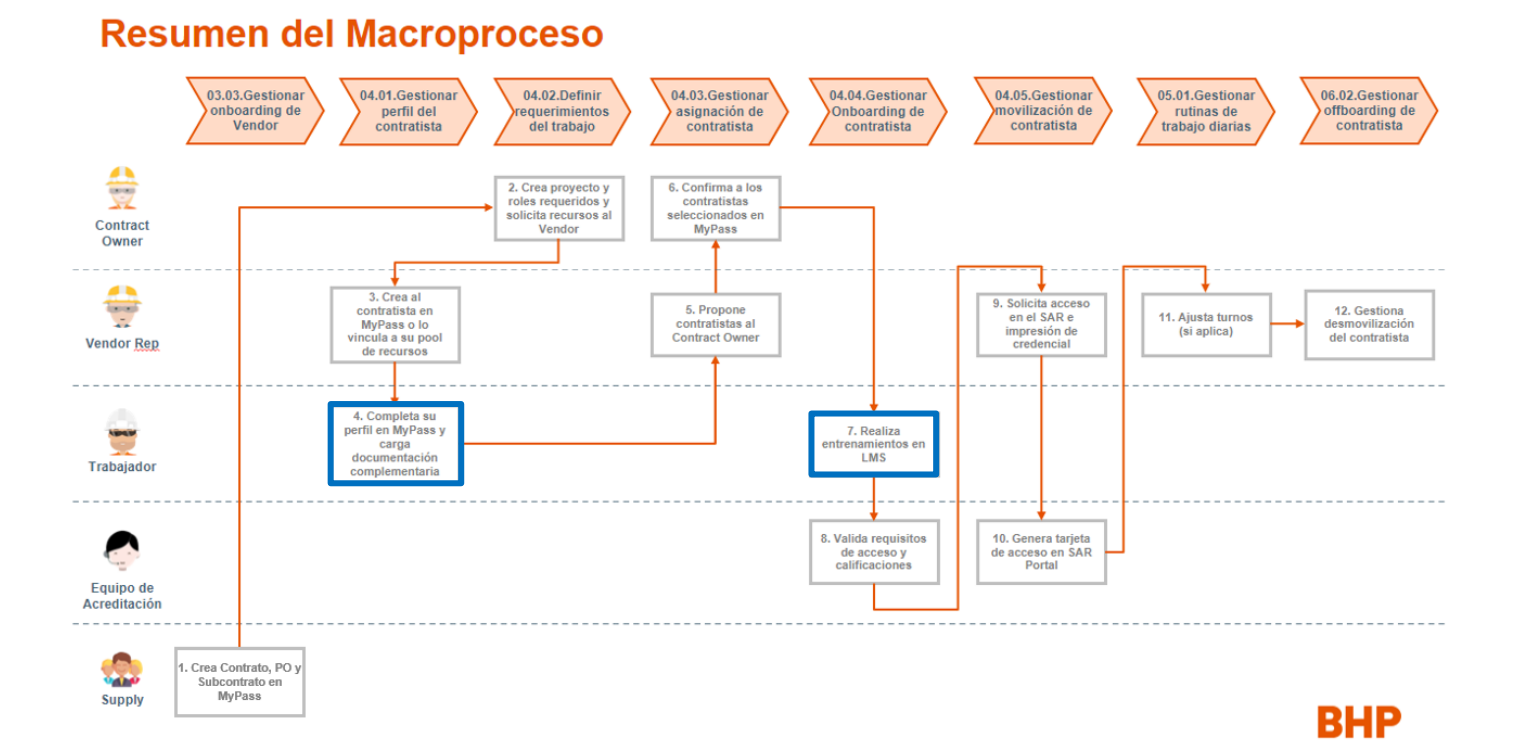

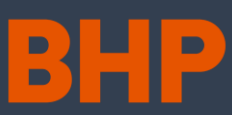

# BHP Global Contractor System | Quick Reference Guide Cómo solicitar validación del perfil del contratista

### Cómo validar el perfil

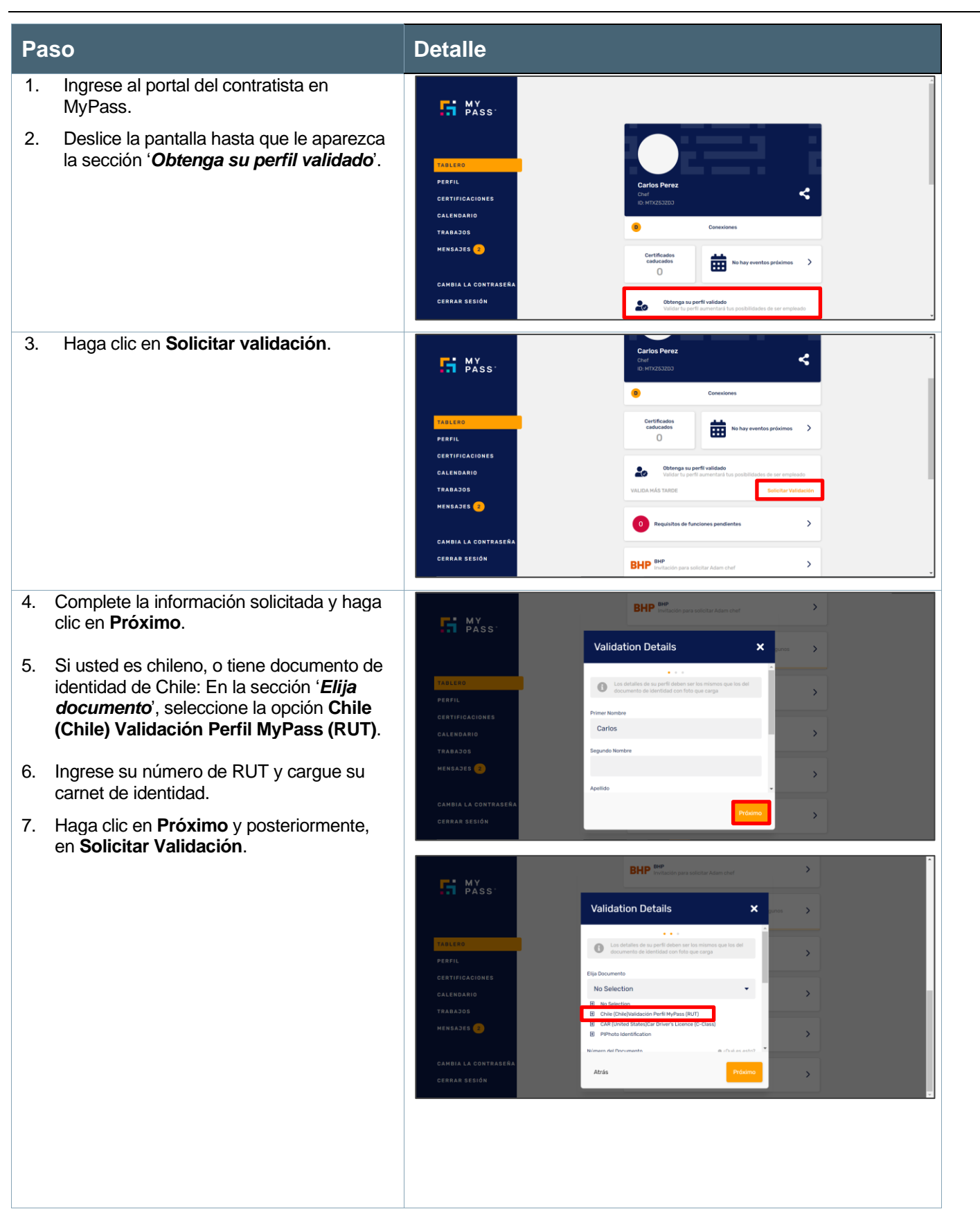

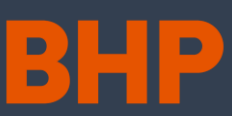

# BHP Global Contractor System | Quick Reference Guide Cómo solicitar validación del perfil del contratista

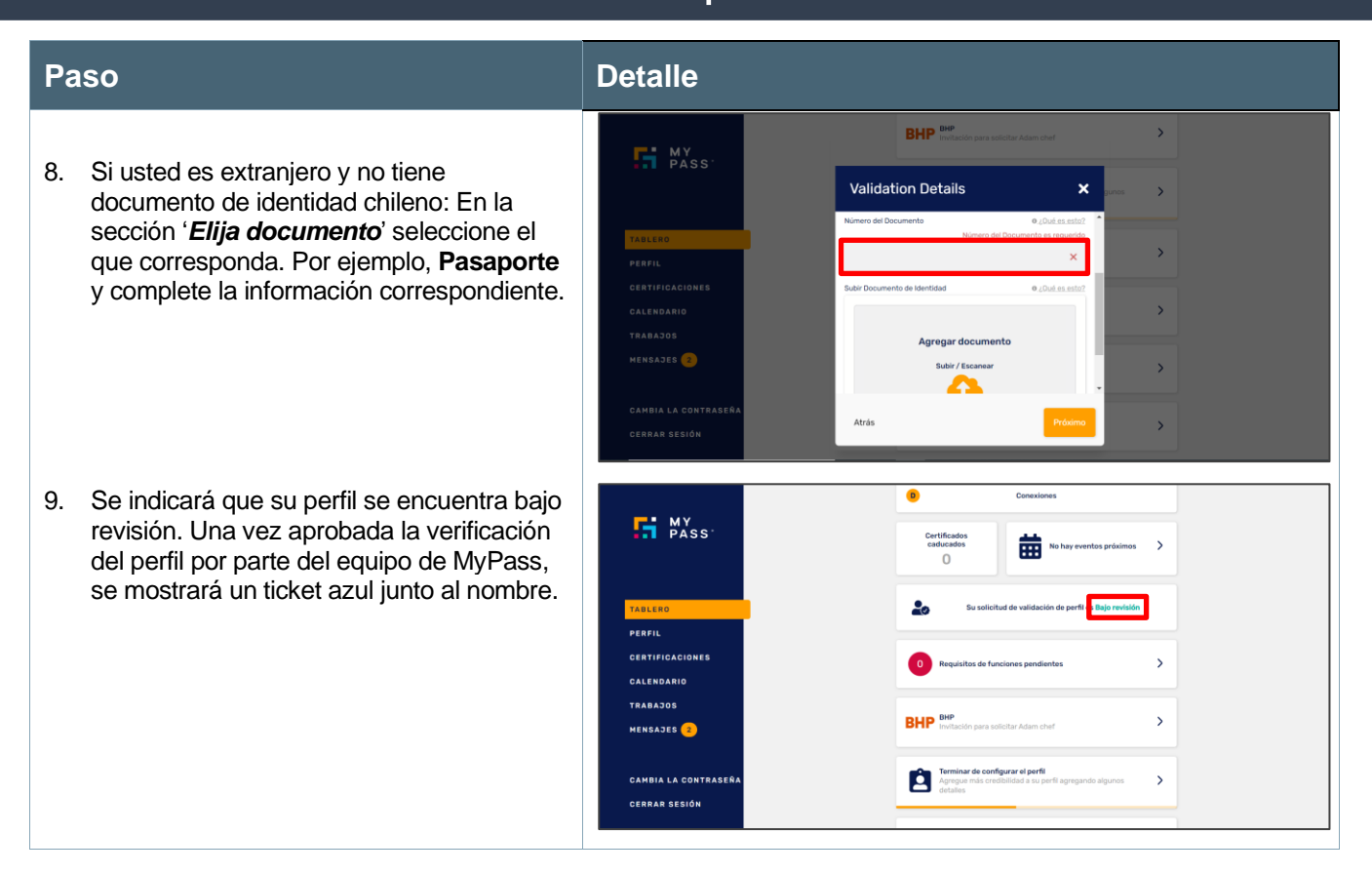

### Más información

- Visite el sitio: Convenio sobre Nomenclatura de GCS de BHP
- Correo electrónico: <u>mypass.spence@bhp.com</u>